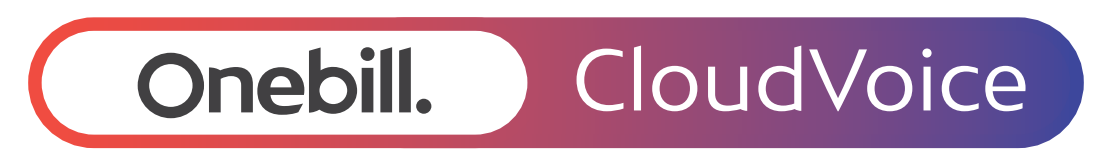

# How to add a divert (user level)

## Onebill.

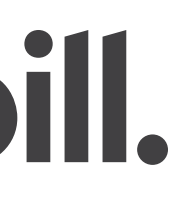

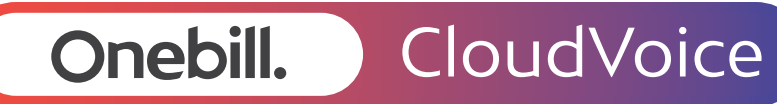

How to add a divert (user level)

- To set up a call divert, dial \*72 followed by the number you wish to use. To turn it off, dial \*73.
- You can also manage this feature using the 'Business Portal'. You will receive an email containing your log in details to the business portal, close to your go live date. When you log in, your account will load automatically as shown.

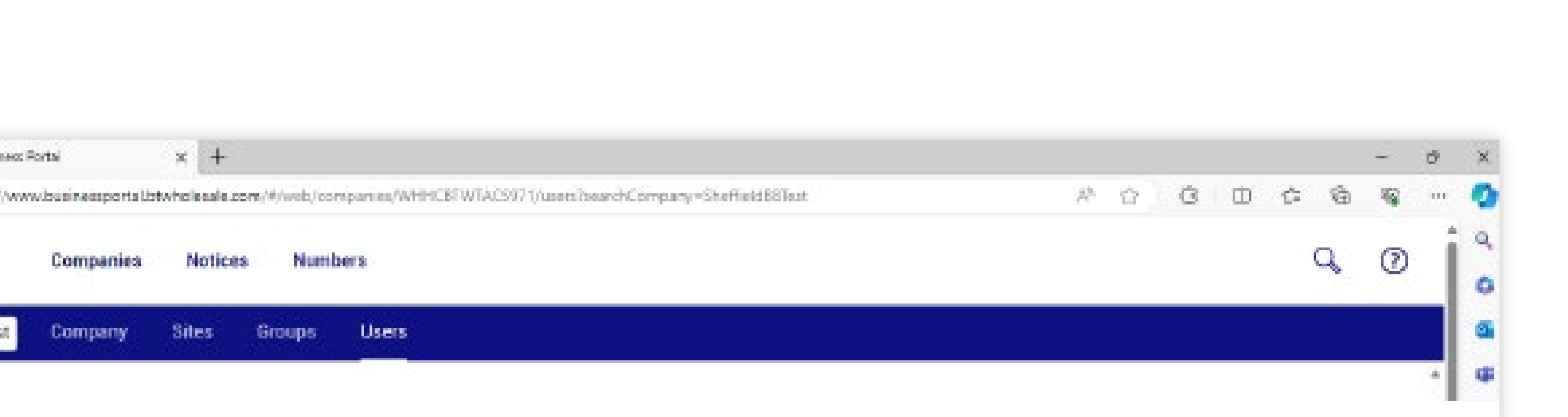

### Users

Sucieex Portai

ompanies

Portal

In supported), view too-line details and quickly jump to a User's Dashi

|      |                   | Us                     | ers              |          |       | C          | Orders             |          |      |
|------|-------------------|------------------------|------------------|----------|-------|------------|--------------------|----------|------|
| Q, I | icarch s<br>Iound | 6215.                  |                  |          |       |            | Crea               | te new i | user |
|      |                   | User 🗠                 | Role ~           | Number ~ | Ext ~ | Site -     | Device             |          |      |
|      | $\odot$           | Admind User            | Company<br>Admin | 53       | 5     | 12         | <u>.</u>           |          | 0    |
|      | Ø                 | ATA 191                | User             |          | 4448  | BB Support | Cisco ATA 191 VDM  | ~        | 0    |
|      | 0                 | ATA 192                | User             |          | 4451  | 88 Support | Cisco ATA 192 VDM  |          | 0    |
|      | 0                 | CustomerONE<br>SiteTW0 | User             |          | 4584  | EBtestTWO  | Cisco Webex Mobile | $\sim$   | 0    |

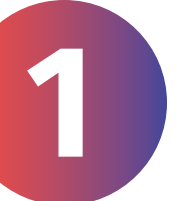

### Onebill. CloudVoice

How to add a divert (user level)

- The next step is to scroll down the page, until you see the 'Call forwarding' heading.
- Click on the 'Call forwarding' cog, as highlighted, to take you to the next screen.

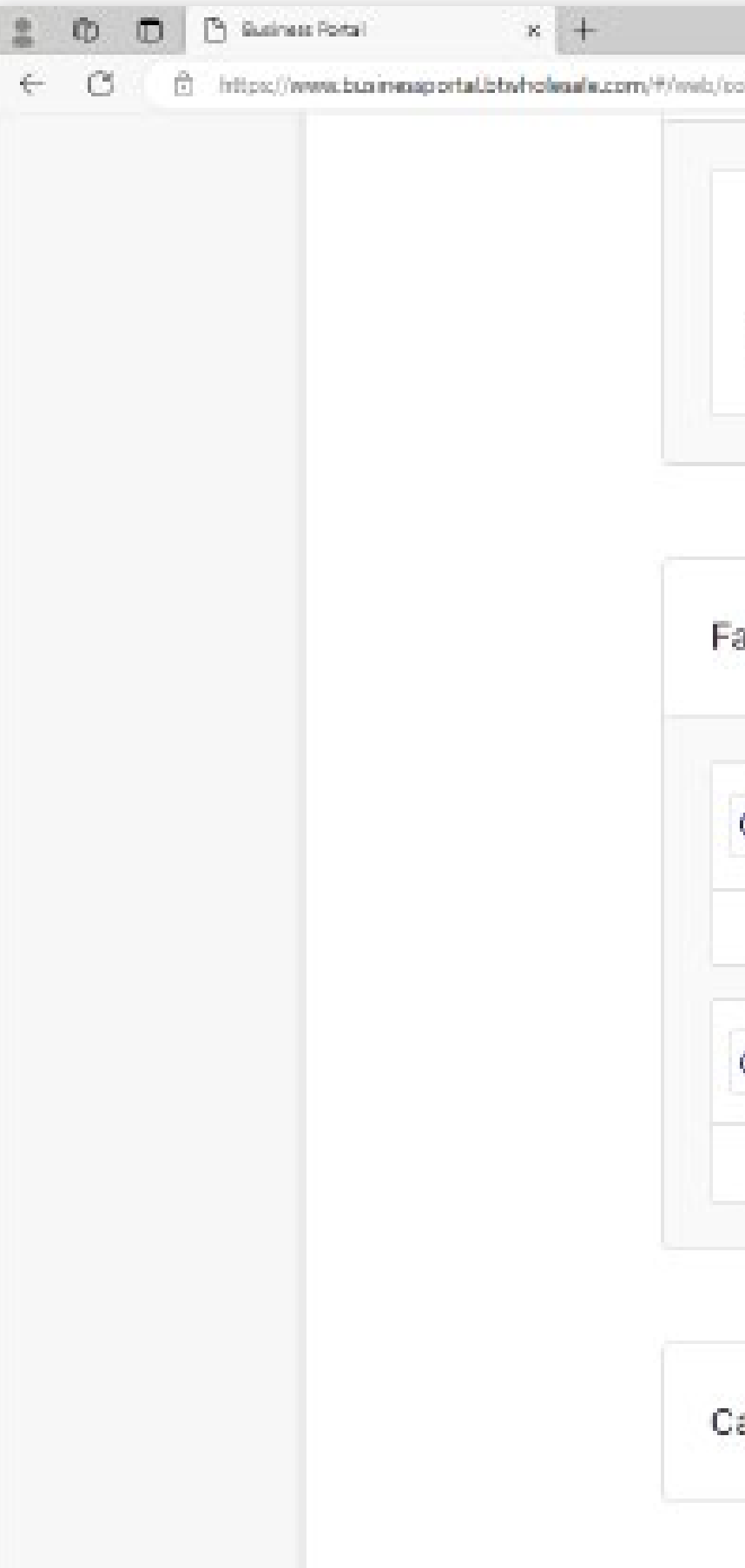

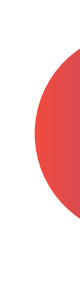

| companies/WHHCEFWTAC5971/users/USER8FWTB64101/dashtsoard?searchCompany=She | field18fest A 🟠 | G 🖽 | ť: | ŵ |
|----------------------------------------------------------------------------|-----------------|-----|----|---|
| Calls                                                                      | Messages 🔕      |     |    |   |
| 0 calls fourid                                                             |                 |     |    |   |
|                                                                            |                 |     |    |   |

| Voicemail      | 6 🗯 | Call forwarding | 0 ★ | Schedules   | © 🗯  |
|----------------|-----|-----------------|-----|-------------|------|
|                | ٥   |                 | ٥   |             | 0    |
| Do not disturb | Φ 🗯 | Call director   | 0 🗯 | Call notify | 10 🗯 |
|                | 0   |                 | 0   |             | 0    |

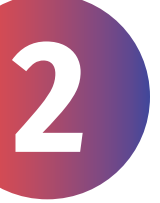

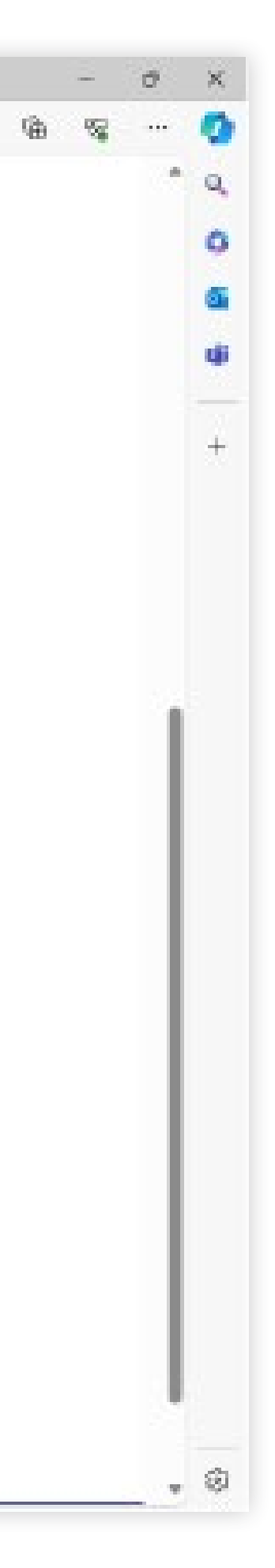

#### CloudVoice Onebill.

How to add a divert (user level)

- To add a divert, check the box titled 'Forward all calls is off', enter the number that you would like to divert your calls to.
- Click the 'Save' button, as highlighted.
- To remove the call divert, check the box labelled 'Forward all calls is ON.'
- Click the 'Save' button, as highlighted.

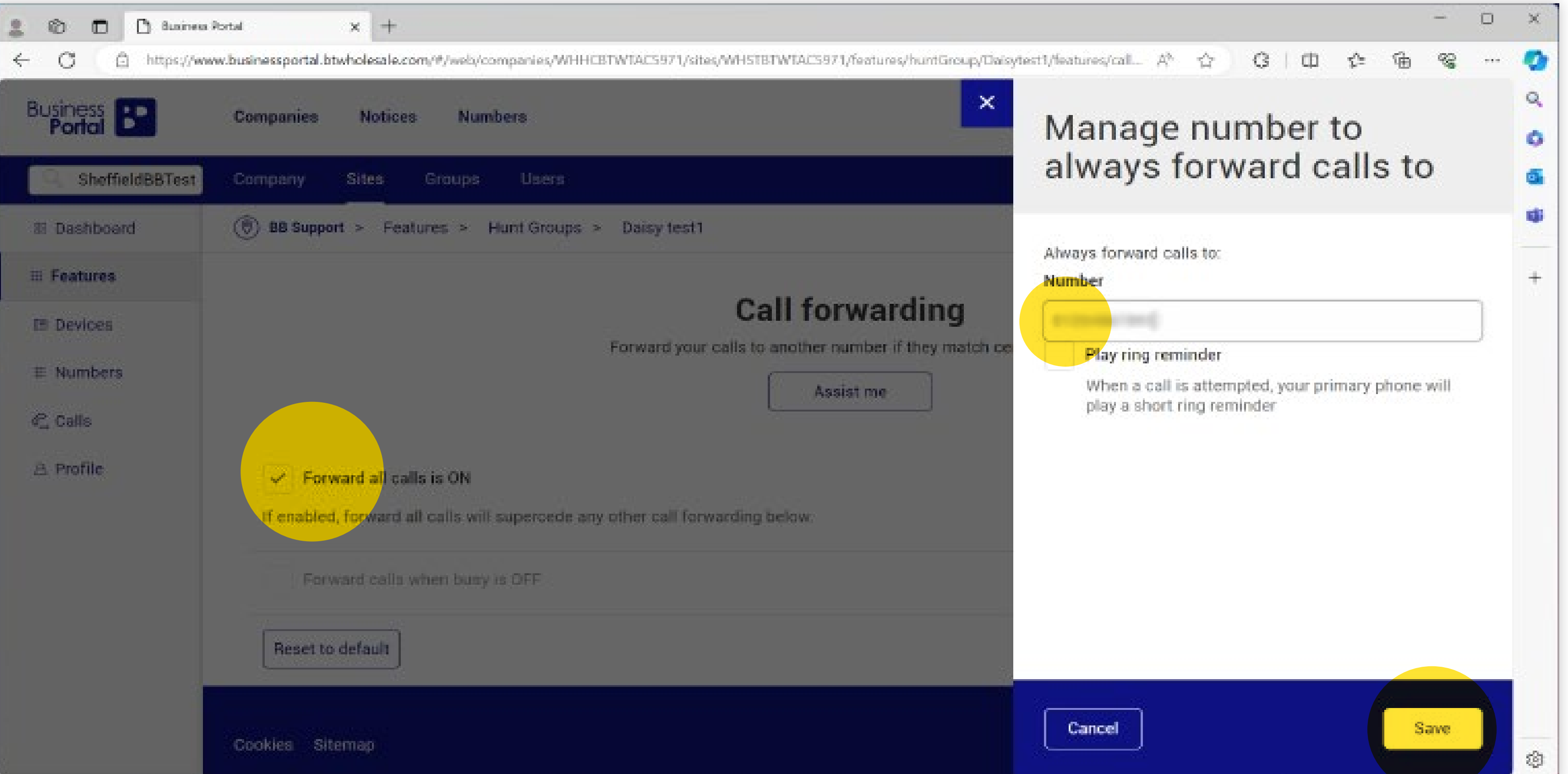

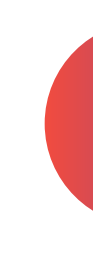

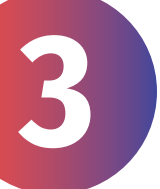

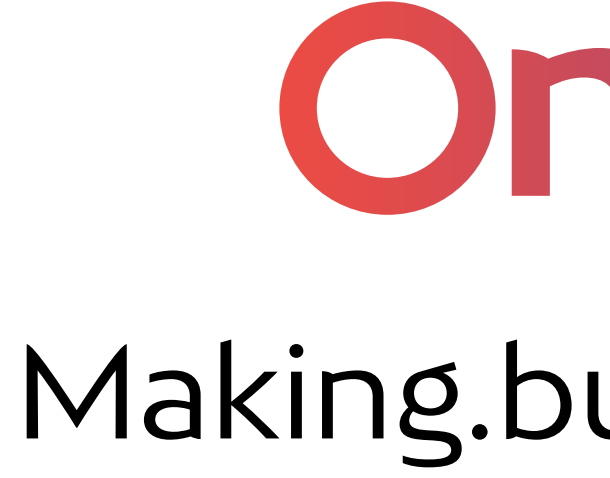

## Onebill. Making.business.simple.